# MANUAL DEL USUARIO Módulo Mantenimiento de Equipos

Software Zaguiñus

Versión 30112024

Zaga, María Guadalupe Zaga, Mauricio Vicente Zaga, Juan Ignacio Software ZAGUIÑUS – Manual del usuario WPP Juan Ignacio 5493462634827 / WPP Mauricio 5493584497807

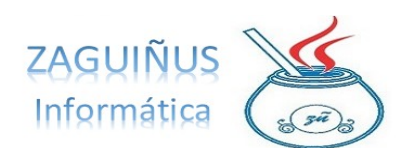

# ÍNDICE

# Módulo Mantenimiento de Equipos

## Contenido

| Pantalla principal                            | 3 |
|-----------------------------------------------|---|
| Agregar un nuevo equipo                       | 3 |
| Modificar datos                               | 4 |
| Tipos de Mantenimiento                        | 4 |
| ·<br>Cargar nuevos mantenimientos a un equipo | 4 |

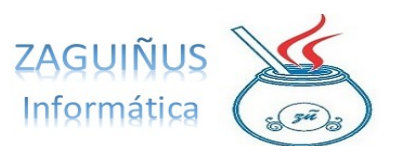

Aclaración: Este módulo no solo está recomendado para mantenimiento de equipos, sino también de vehículos.

# **Pantalla principal**

Al ingresar al módulo de Mantenimiento de Equipos, se abre la pantalla principal. En ella, aparece un listado de los equipos. En **rojo**, figuran aquellos que tienen mantenimientos vencidos; en **anaranjado**, aquellos que tienen mantenimientos próximos a vencer y **sin color**, los que tienen fechas más lejanas de vencimiento.

A la derecha de la pantalla, aparece el listado de mantenimientos del vehículo seleccionado, que puede imprimirse mediante el botón de impresora o trasladarse a un Excel presionando el botón con el ícono

También se pueden consultar los datos de los equipos por tipo de mantenimiento o fecha, seleccionando una fecha o tipo de mantenimiento en el margen inferior derecho de la pantalla y presionando el ícono de lupa.

| Activos 💌 Todos 💌 Buscar por Nº Equipo 💌    | Vencimiento de Mantenimientos / Revisiones Denominación Días Tran. Kms Reco Días pl/enc Kms pl/enc                                             |  |  |  |  |  |  |
|---------------------------------------------|----------------------------------------------------------------------------------------------------|--|--|--|--|--|--|
| Nº Equipo / Vehícu Patente Descripción      | CORREA DISTRIBUCIÓN 386 0 9999999 60000                                                                                                    |  |  |  |  |  |  |
| 2 FC2 491 PEUGEOT 206<br>3 FFF556 PRUEBA    |                                                                                                    |  |  |  |  |  |  |
|                                             | Fecha 2109/2020 Tipo Mantenimiento Litros Kms<br>Comentario<br>0 CARACTERES (máximo 1000)                                                      |  |  |  |  |  |  |
|                                             | Desde 01/01/1900 Hasta 31/12/2999                                                                                                    |  |  |  |  |  |  |
|                                             | Fecha         Kms         TipoMant.         Litros         Comentario            01/09/2019         100000         CORREA DISTRIB         0.00 |  |  |  |  |  |  |
| 😨 Borrar 📝 Modificar Datos 🗳 Agregar Equipo | 01082019   90000 CAMBIC ACEITE 0.00                                                                                                    |  |  |  |  |  |  |
| Listado con mantenimientos vencid 💌         |                                                                                                    |  |  |  |  |  |  |
|                                             | F1 pM/sualizar todo el comentario                                                                                                    |  |  |  |  |  |  |

## Agregar un nuevo equipo

Para agregar un nuevo vehículo, presionar el botón Agregar Equipo y completar la pantalla con los datos requeridos. Presionar Aceptar para guardar los datos del nuevo equipo. Software ZAGUIÑUS – Manual del usuario

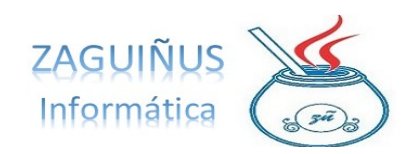

WPP Juan Ignacio 5493462634827 / WPP Mauricio 5493584497807

| uipo / Vehícu Pat 🛃 Datos de Equipo / | Móvil ×                         |
|---------------------------------------|---------------------------------|
| CARGA DE LOS DA                       | ATOS DE UN NUEVO EQUIPO o MÓVIL |
| Patente                               | FFF556                          |
| Nro de Equipo / Móvil                 | 3                               |
| Nro de Motor                          |                                 |
| Descripción                           | PRUEBA                          |
| Fecha de Alta                         | 21/09/2020                      |
| Fecha de Baja                         | 00/00/0000                      |
| Comentario                            |                                 |
|                                       | Aceptar 🔀 Cancelar              |

#### **Modificar datos**

Para modificar datos de un equipo, seleccionar el equipo y presionar el botón Modificar Datos. Cambiar los datos deseados y presionar Guardar.

#### **Tipos de Mantenimiento**

Es posible acceder a este sector desde el menú Mantenimientos  $\rightarrow$  Tipos de Mantenimientos.

En esta pantalla, aparecen los tipos de mantenimiento cargados en el margen izquierdo. Puede agregarse un nuevo tipo de mantenimiento presionando el botón Nuevo. Nos permitirá completar los datos de Descripción, cada cuántos días se realiza ese mantenimiento, cuánto tiempo antes tiene que alertar del cambio, cada cuántos kilómetros se realiza y en cuántos km tiene que avisarlo. Finalmente, presionar Guardar.

Aclaración: El sistema nos alertará sobre la necesidad del mantenimiento a partir de los kilómetros o días que hayamos indicado al guardar el mantenimiento, teniendo en cuenta lo que ocurra primero. Es decir que, si los días estipulados se cumplen antes que los kilómetros, el aviso saltará en relación con los días establecidos y viceversa.

Por otro lado, el conteo de los kilómetros se realiza en relación con la actualización de los mismos al momento de realizar otros mantenimientos.

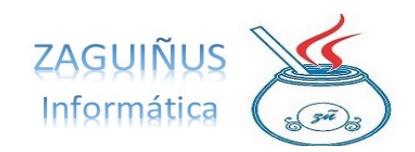

WPP Juan Ignacio 5493462634827 / WPP Mauricio 5493584497807

|                     | Tipos de Mantenimientos                 |         |
|---------------------|-----------------------------------------|---------|
| CORREA DISTRIBUCIÓN | di                                      |         |
|                     | Descripcion CAMBIO ACEITE               |         |
|                     | Se realiza cada 365 DÍAS Avisar 10 DÍA  | S antes |
|                     | Se realiza cada 10000 KMS Avisar 500 KM | S antes |
|                     |                                         |         |
|                     | Borrar Nuevo                            | Guardar |

### Cargar nuevos mantenimientos a un equipo

En la pantalla principal, es posible seleccionar un equipo para cargar en él nuevos mantenimientos, delimitando la fecha, el tipo de mantenimiento, la cantidad de kilómetros que tenga el vehículo, un comentario en caso de ser necesario y presionar Agregar.

| Fecha 01   | /08/2019 | Tipo Mantenimiento | CAMBIO ACEITE | U Li | itros 0,00 | Kms  | 90000  |
|------------|----------|--------------------|---------------|------|------------|------|--------|
| Comentario |          |                    |               |      |            |      | -      |
|            |          |                    |               |      |            |      | 2      |
|            | _        |                    |               |      |            |      | 7      |
|            | 0 CARAC  | TERES (máximo 1000 | 0)            |      | Agre       | egar | Quitar |